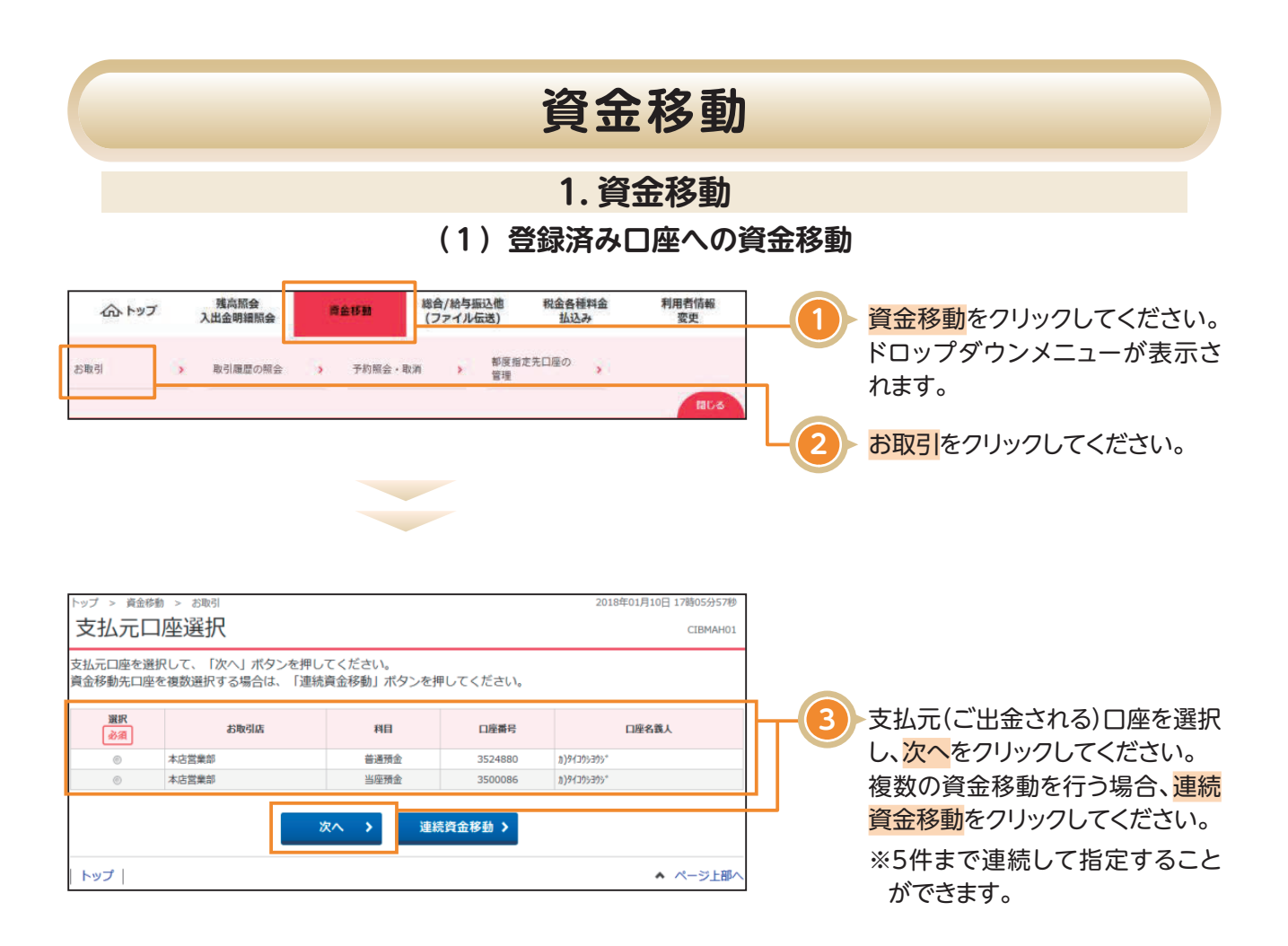

## 資金移動

| 1.55 Fellis 25 - 65-67.                          |                                     |                     |                                                        |              |                            | ┐ 登録済み口座― 賢から資金移動                         |
|--------------------------------------------------|-------------------------------------|---------------------|--------------------------------------------------------|--------------|----------------------------|-------------------------------------------|
| 資金移動先口座                                          | <b>座選択</b>                          |                     | - 先を選択し、次へをクリックして                                      |              |                            |                                           |
| 支払元口座選択                                          | 資金移動先口座選択                           | 資金移動情報入力            | b 連続資金和                                                | \$動確認        | 連続資金移動完了                   | ください。                                     |
| 資金移動先口座を選択しま<br>資金移動先を追加しない場                     | す。<br>合は、「入力完了」ボタン                  | ッを押してください           | 1.                                                     |              |                            | ※状態が「利用不可(金融機関)」「利用                       |
| 入力完了                                             |                                     |                     | 不可(支店)]の口座はご利用できま                                      |              |                            |                                           |
| 巻録済みの口座から選択                                      |                                     |                     | せん。 ※登録済み口座を検索される場合は、                                  |              |                            |                                           |
| 資金移動先口座を選択して、                                    | 「次へ」ボタンを押してくだ。                      | さい。                 |                                                        |              |                            |                                           |
| 登録されている口座を検索する                                   | る場合は、「口座検索へ」ボ                       | タンを押してくださ           | <i>ს</i> ۱ <u>。</u>                                    |              | 口座検索へ                      | ※登録区分について                                 |
| 表示順 指定なし 🖌                                       |                                     |                     |                                                        | _            |                            | ①事前登録                                     |
| 選択<br>企通 金融機関名                                   | 支店名 科目                              | 口座番号                | 口座名義人                                                  | 登録区分         | 状態                         | 事前に書面で届出を頂いた振                             |
| ①         大光銀行         本J                        | 古営業部 当座預金                           | 3500086             | ħ}\$f305305*                                           | 事前登録         |                            | 込口座であり、当日扱いのお振                            |
| <ul> <li>○ 大光銀行 え:</li> <li>○ 大光銀行 本」</li> </ul> | ちご大花火支店 普通預金<br>店営業部 普通預金           | 3500024<br>3524610  | ネット シ*ロウ<br>ネット クロウ                                    | 都度指定<br>事前登録 |                            | 込が可能です。                                   |
| ③         大光銀行         本)                        | 店営業部 普通預金                           | 0002917             | ×ቶト* トムクム(タ                                            | 事前登録         |                            | ②都度指定                                     |
| 表示順 指定なし 🗸                                       |                                     |                     |                                                        |              |                            | お客様がweb上で登録いただ                            |
|                                                  | Г                                   | 次へ >                |                                                        |              |                            | いた振込し座です。当日のお振                            |
| 土政绩不济全党动生口应发                                     | 48¢                                 |                     |                                                        |              |                            | 込みは行えません。                                 |
| 当行の資金移動先口座を指定す                                   | 増え<br>する場合は、「当行口座の選択                | R」ボタンを押して           | ください。                                                  | يىد          | 行口座の選択 🔪                   | ●総合振込等で利用する口座へ                            |
| 他行の資金移動先口座を指定?                                   | たろ場合け 「他行口座の検索                      | ターボタンを押して           | ください                                                   |              |                            | の資金移動を行う場合は、口座                            |
| ISTICKE OF CIER                                  |                                     | RI MUUUEITU C       | <td>他</td> <td>行口座の検索 &gt;</td> <td>マスタ検索へをクリックして</td> | 他            | 行口座の検索 >                   | マスタ検索へをクリックして                             |
| 総合振込先/給与・賞与振                                     | 込先口座から選択                            |                     |                                                        | _            |                            | ください。                                     |
| ファイル伝送(総合振込・給与<br>「ロ座マスタ検索へ」 ボタンを                | 与振込等)で利用する口座マス<br>を押してください。         | スタから資金移動先           | 口座を選択する場合は                                             |              | 至マスタ検索へ <b>&gt;</b>        |                                           |
| 1400                                             |                                     |                     |                                                        |              |                            |                                           |
| 入力完了                                             |                                     |                     |                                                        |              |                            |                                           |
| トップ                                              |                                     |                     |                                                        |              | ▲ ページ上部へ                   |                                           |
|                                                  |                                     |                     |                                                        |              |                            | ロ圧で足加しない場日は、ハノ<br><u> 空了</u> をクリックレアノださい  |
|                                                  |                                     |                     |                                                        |              |                            | 元」をノリノノしてくたさい。                            |
|                                                  |                                     |                     |                                                        |              |                            |                                           |
|                                                  |                                     |                     |                                                        |              |                            |                                           |
|                                                  |                                     |                     | 241立顔をこ入りへたさい。                                         |              |                            |                                           |
|                                                  |                                     |                     |                                                        |              |                            |                                           |
|                                                  |                                     |                     |                                                        |              |                            |                                           |
| トップ > 資金移動 > お取得                                 | si<br>1 +5                          |                     | 0 \/2.2010                                             |              |                            |                                           |
| 貝立的影响视                                           |                                     |                     |                                                        |              | CIBMAJ08                   |                                           |
| 支払元口座選択                                          | 資金移動先口座選択                           | 資金移動情報入步            | カ 連続資金                                                 | 多動確認         | 連続資金移動完了                   | ┃ ┃ (7) 資金移動指定日をプルダウンからご選                 |
| 支払金額・資金移動手数料<br>引き続き資金移動先を追加                     | を入力して、「入力完了」<br> する場合は、「追加」ボタ       | ボタンを押して<br>タンを押してくだ | ください。<br>さい。                                           |              |                            | - 択ください。                                  |
| 資金移動情報の入力                                        |                                     |                     |                                                        |              |                            |                                           |
| 支払金額 必須                                          |                                     | 50,000 円 半角調        | ► I 低积八石」にUII用報」」ノスノ<br>ト期」は必要に広いアデュキノ                 |              |                            |                                           |
| 資金移動手数料                                          | <ul> <li>当方負担</li> <li>先</li> </ul> | 方負担                 |                                                        |              |                            |                                           |
| 資金移動指定日                                          | 2018年01月19日 🗸                       |                     |                                                        |              |                            |                                           |
| 依赖人名                                             | カ)タイコウシヨウシ                          |                     |                                                        | 半角48文字以降     | 内                          | ※1110(1)には初期他とし(文払刀)                      |
| EDI情報                                            | 依頼人名は変更することができ                      | !ます。                |                                                        | 半角20文字以の     | 内                          | す。「依頼人名」は変更することがで                         |
| コメント榴                                            |                                     |                     |                                                        | 全角15文字(注     | -<br>半角30文字)以内             | きます。                                      |
|                                                  |                                     |                     |                                                        |              |                            | ※ EDI情報」には半角英数カナ大文字<br>「 で入力」、ハイフン()をごは田く |
| クリア                                              | 入力:                                 | 完了 >                | 追加 >                                                   |              |                            | ださい。                                      |
|                                                  |                                     |                     |                                                        |              | . مع صد الحاظ              | ※「コメント欄」は取引履歴照会時にこ                        |
| עעיז ן                                           |                                     |                     |                                                        |              | <ul> <li>ページ上部へ</li> </ul> | 催認できます。お客さまのメモとしてご使用ください。                 |
|                                                  |                                     |                     |                                                        |              |                            |                                           |
|                                                  |                                     |                     |                                                        |              |                            | └────────────────────────────────────     |
|                                                  |                                     |                     |                                                        |              |                            | ※連続資金移動で振込先口座追加を行う                        |

場合は、追加をクリックしてください。

## 資金移動

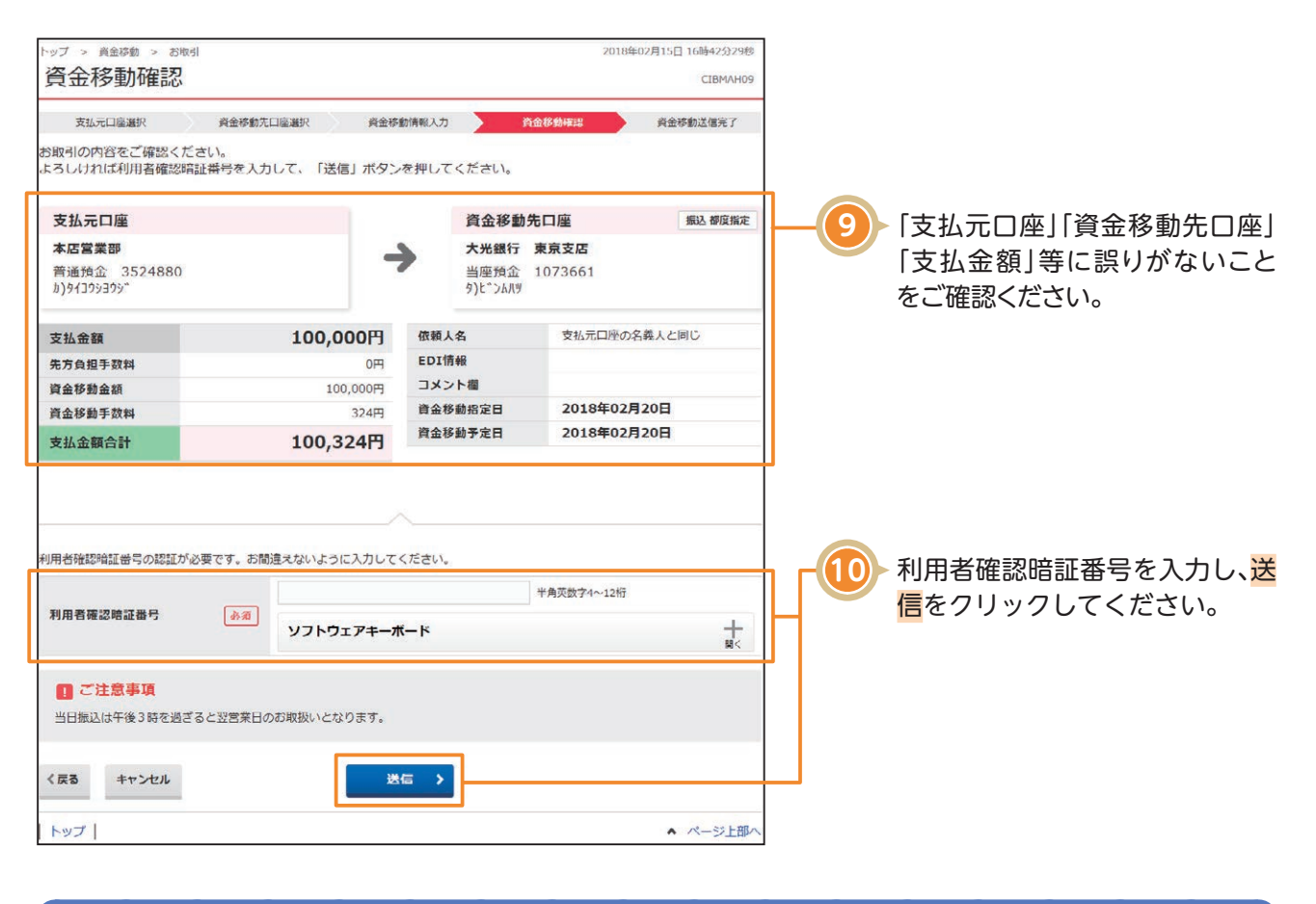

## ご確認ください

●資金移動手数料に「先方負担」をご選択された場合の金額計算方法について
 <資金移動金額(実際に振り込まれる金額です)>
 支払金額−先方負担手数料
 <支払金額合計(口座より引き落とされる金額です)>
 資金移動金額+資金移動手数料
 ●資金移動手数料に「当方負担」をご選択された場合の金額計算方法について
 先方負担手数料が「0円」となるため、支払金額と資金移動金額は同じとなります。

資金移動

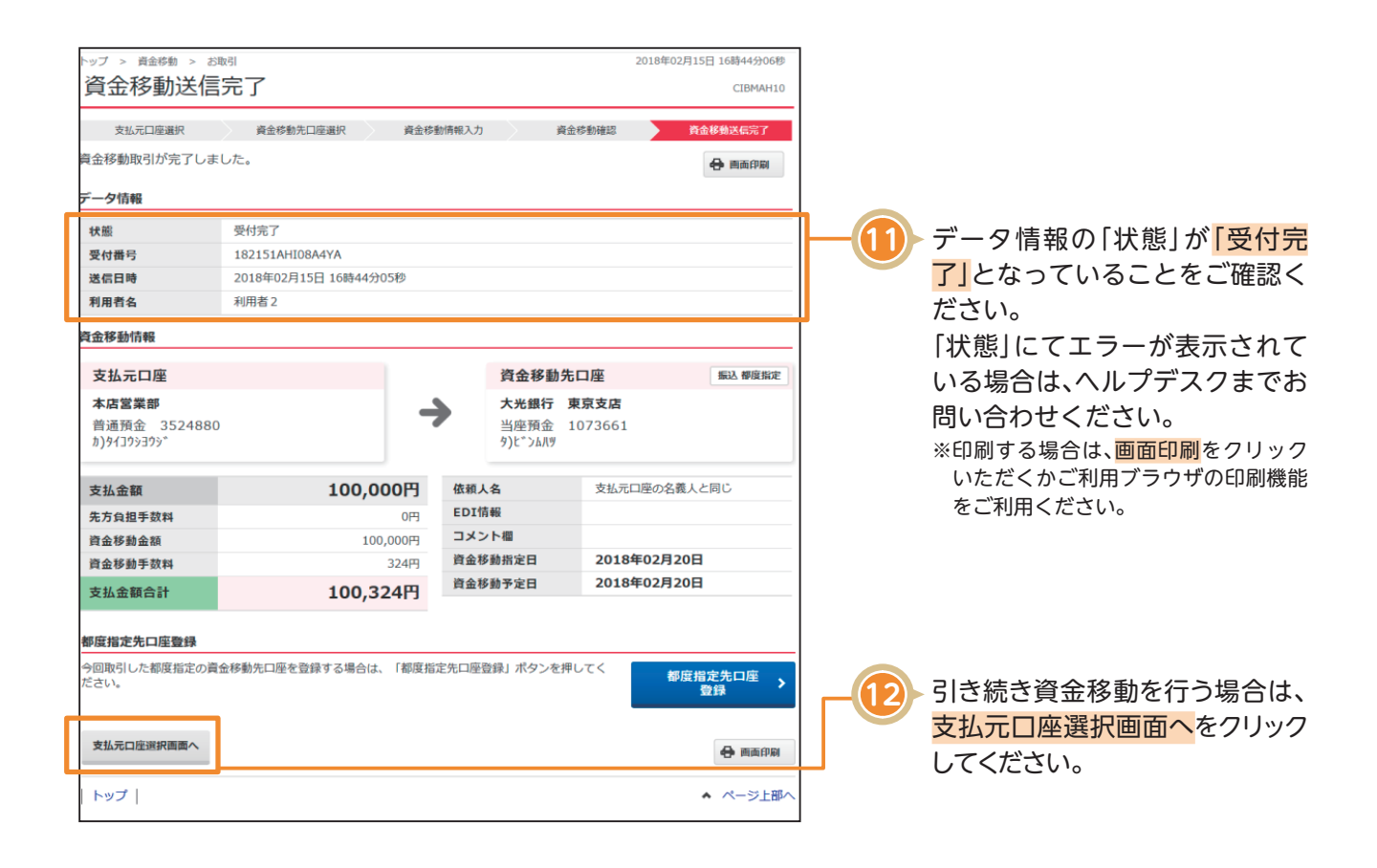

## 〈画面例〉複数取引の場合

| 支払元口座選択                     |                                                     | 資金移動先口座道択 |          | 資金移                             | 動情報入力           | 建筑资金移動                        | 確認 注検者:                                                                          | 建装货金移载完了 |  |  |  |  |
|-----------------------------|-----------------------------------------------------|-----------|----------|---------------------------------|-----------------|-------------------------------|----------------------------------------------------------------------------------|----------|--|--|--|--|
| お取引が完了しま<br>支払元ロ座選択調        | にた。<br>同面に戻                                         | る場合は、「    | 支払元口座運   | 駅画面へ」                           | ボタンを持           | 申してください。                      | 0                                                                                | 向自由制     |  |  |  |  |
| 資金移動データ作                    | 古幸谷                                                 |           |          |                                 |                 |                               |                                                                                  |          |  |  |  |  |
| 利用者名                        |                                                     | 利用者 2     |          |                                 |                 |                               |                                                                                  |          |  |  |  |  |
| 支払元口座                       |                                                     |           |          |                                 |                 |                               |                                                                                  |          |  |  |  |  |
| お取引店                        |                                                     | 本店営業部     |          |                                 |                 |                               |                                                                                  |          |  |  |  |  |
| 科目                          |                                                     | 普通預金      |          |                                 |                 |                               |                                                                                  |          |  |  |  |  |
| 口座番号                        |                                                     | 3524880   |          |                                 |                 |                               |                                                                                  |          |  |  |  |  |
| 口座名義人 カ)9/20031             |                                                     |           |          |                                 |                 |                               |                                                                                  |          |  |  |  |  |
| 資金移動先口座                     |                                                     |           |          |                                 |                 |                               |                                                                                  |          |  |  |  |  |
| 料定結果                        |                                                     | 與有状況      | 依赖人名     | 依赖人名 入:                         |                 | 取引種別<br>資金移動予定日               | 取引金額                                                                             | EDI情報    |  |  |  |  |
| 正常<br>資余移動予約取引を<br>受付致しました。 | 182151BEF09A4YG<br>2018年02月15日<br>17時03分50秒<br>受何完了 |           |          | 大光銀行<br>本店営業部<br>普通預金<br>初1-907 | 版<br>3524610    | 振込 事前登録<br>2018年02月20日        | 支払金額<br>転込金額<br>手数料<br>0円                                                        |          |  |  |  |  |
| 正服<br>資金移動予約取引を<br>受付致しました。 | 182151BEFAGA4YG<br>2018年02月15日<br>17時03分50秒<br>受付完了 |           |          | 大光銀行<br>えちご大行<br>普通預金<br>対ト5*00 | 花火支店<br>3500024 | <b>版込 標度指定</b><br>2018年02月20日 | 支払金額         300,000円           振込金額         300,000円           手数料         324円 |          |  |  |  |  |
| 合計                          |                                                     |           |          |                                 |                 |                               |                                                                                  |          |  |  |  |  |
| 資金移動金額合計                    |                                                     |           | 380,000円 |                                 | 正常処理件数          |                               | 2                                                                                |          |  |  |  |  |
| 手数料合計                       |                                                     |           | 324円     |                                 |                 |                               |                                                                                  |          |  |  |  |  |
| 資金移動金額合計<br>+手数料合計          |                                                     | 380,324円  |          |                                 |                 |                               |                                                                                  |          |  |  |  |  |
| 都度指定先口座者                    | 鉧                                                   |           |          |                                 |                 |                               |                                                                                  |          |  |  |  |  |
| 即度指定の資金移動                   | 的先口座や                                               | と登録する場合   | は、「都度指な  | 它先口座登録                          | 」ボタンを打          | 甲してください。                      | 都度指定5<br>登録                                                                      | 印座       |  |  |  |  |
|                             |                                                     |           |          |                                 |                 |                               |                                                                                  |          |  |  |  |  |